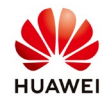

# **Commissioning optimizers in FusionHome APP**

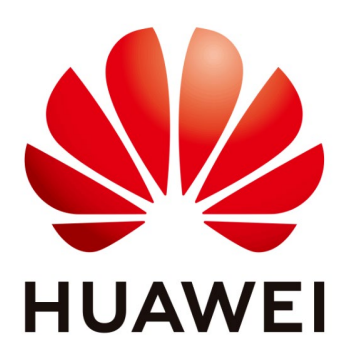

# Huawei Technologies Co. Ltd.

| Version | Created by       | Date       | Remarks                 |
|---------|------------------|------------|-------------------------|
| 03      | Huawei e84081311 | 10.01.2019 | Initial version created |

The information in this document may contain predictive statements including, without limitation, statements regarding the future financial and operating results, future product portfolio, new technology, etc. There are a number of factors that could cause actual results and developments to differ materially from those expressed or implied in the predictive statements. Therefore, such information is provided for reference purpose only and constitutes neither an offer nor an acceptance. Huawei may change the information at any time without notice.

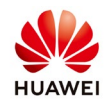

#### 1. Check the firmware version of inverter

Make sure the inverter has firmware version 317 or later. You can check the firmware version like below:

| (F)                | 😰 की 🖌 66% 🖬 05:5               | 🖬 😫 ବି.4 66% 🖬 05:51 📓 👹 ବି.4 6                                                                                                    | 66% 🖬 05:51 |
|--------------------|---------------------------------|----------------------------------------------------------------------------------------------------|-------------|
| <                  | Home page                       | Construction Construction Const |             |
| An alarm is raised | Click here to view the details. | Add/Delete device                                                                                                    |             |
|                    | *                               | Upgrade device     Current version: V100R001C00SPC312                                                                                                    | Upgrade     |
| Device             | Davis and internation           | Energy control     Battery upgrade                                                                                                    |             |
| Device into        | Device maintenance              | DC-to-DC converter<br>Current version:                                                                                                    | Upgrada     |
|                    |                                 | Inverter ON/OFF         Battery management system Current version:                                                                                                    | opgrade     |
|                    |                                 | Status:OFF - unexpected 0FF     OFF     Restore defaults                                                                                                    |             |
| Quick setting      | Grid-connect config             | Icear data                                                                                                    |             |
|                    |                                 | Ø Adjust total energy yield                                                                                                    |             |
| Comm config        | Log mgmt                        | Restart     Inverter status read successfully : OFF -     unexpected OFF                                                                                                    |             |

If the firmware is under 317 than ask service support to provide you the proper firmware.

### **2.** Adding the optimizers

Step 1 – Device Maintenance Step 2 – Add/Delete device

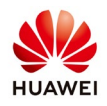

| No SIM 🗢 🛛 3                                       | :06 PM 💿 💷              | No SIM 🗢             | 3:06 PM                                    | @ 💶 |
|----------------------------------------------------|-------------------------|----------------------|--------------------------------------------|-----|
| < Home •••                                         |                         | < Device maintenance |                                            |     |
| An alarm is raised. Click here to view the details |                         | + Add/De             | lete device                                | >   |
|                                                    | 335                     | 1 Upgrad             | e device                                   | >   |
|                                                    | <b>*</b>                | (1) Perform          | nance data                                 | >   |
| Device info                                        | Device maintenance      | Energy               | control                                    | >   |
|                                                    |                         | (B) IPS test         | :                                          | >   |
| <b>P</b>                                           | <b>@</b>                | () Inverter          | ON/OFF<br>Current status:Standby - sunligh |     |
| Quick setting Grid-conne                           | Grid-connection         | Restore              | defaults                                   |     |
|                                                    | paramotor configuration | 🧭 Clear da           | ata                                        |     |
| <u>●</u> (=                                        |                         | 🟈 Adjust t           | otal energy yield                          |     |
|                                                    | 4∰                      | 🖄 Start au           | dible and visual alarm self-chec           | k   |
| Communication configuration                        | Log management          | () Restart           |                                            |     |
|                                                    |                         |                      |                                            |     |

Step 3 – Auto Search

Step 4 – Wait for all the optimizers to be detected

In the first 10 minutes the app will search for the optimizers in the background and then they'll be shown on your phone one by one.

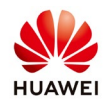

| No SIM 🗢        | 3:06 PM                   | @ 💷 ·                | No SIM 1 | 중 3:27 PM                                          | @ 💷  |
|-----------------|---------------------------|----------------------|----------|----------------------------------------------------|------|
| <               | Add/Delete device         | 9                    |          | Add/Delete device                                  |      |
| Battery         |                           |                      | Batter   | у                                                  |      |
| LG-RESU         |                           |                      | LG-RESU  |                                                    |      |
| Power meter     |                           |                      | Power    | meter                                              |      |
| GAVAZZI-EM111-D | IN AV8 1 X S1 X           |                      | GAVAZ    | Tips                                               |      |
| Smart PV sa     | rety box                  |                      | Sma      |                                                    |      |
| <u>*</u>        |                           |                      | <u> </u> | 12<br>Searching for optimizers                     |      |
| Optimizer       | <b>∠</b> Manual<br>config | <b>Q</b> Auto search | Opt      | This should take about 20 minutes.<br>Please wait. | arch |
|                 |                           |                      |          | Stop searching                                     |      |
|                 |                           |                      |          |                                                    |      |
|                 |                           |                      |          |                                                    |      |
|                 |                           |                      |          |                                                    |      |
|                 |                           |                      |          |                                                    |      |
|                 |                           |                      |          |                                                    |      |
|                 |                           |                      |          |                                                    |      |
|                 |                           |                      |          |                                                    |      |

Step 5 - Rapid Shutdown check

When the search is finished a "Rapid Shutdown" check will be available.

To perform this check, the Safety box button needs to be pressed.

After the rapid shutdown is performed the entire string will reduce it's voltage to 0 in about 8s. The optimizers won't allow the PV panels to produce for 10 minutes after this function is used.

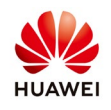

| No SIM 🕈 |                                                        | •        | No SIM 🗢 | 11:13 AM                                                    | •    |
|----------|--------------------------------------------------------|----------|----------|-------------------------------------------------------------|------|
| <        | Add/Delete device                                      |          | <        | Add/Delete device                                           |      |
| Batter   | у                                                      |          | Battery  |                                                             |      |
| +        |                                                        |          | +        |                                                             |      |
| Power    | meter                                                  |          | Power m  | neter                                                       |      |
| +        | Tips                                                   |          | +        | Rapid shutdown check                                        | 1    |
|          | 12<br>Optimizer search is completed<br>rapid shutdown? | . Enable | P        | ress the rapid shutdown button on the<br>safety box.<br>55s |      |
| Opt      |                                                        | arch     | Opt      |                                                             | arch |
|          | No Y                                                   | es       |          | Exit                                                        |      |
|          |                                                        |          |          |                                                             |      |
|          |                                                        |          |          |                                                             |      |
|          |                                                        |          |          |                                                             |      |
|          |                                                        |          |          |                                                             |      |
|          |                                                        |          |          |                                                             |      |
|          |                                                        |          |          |                                                             |      |

After the check is completed the button under the Safety box needs to be released.

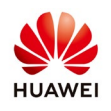

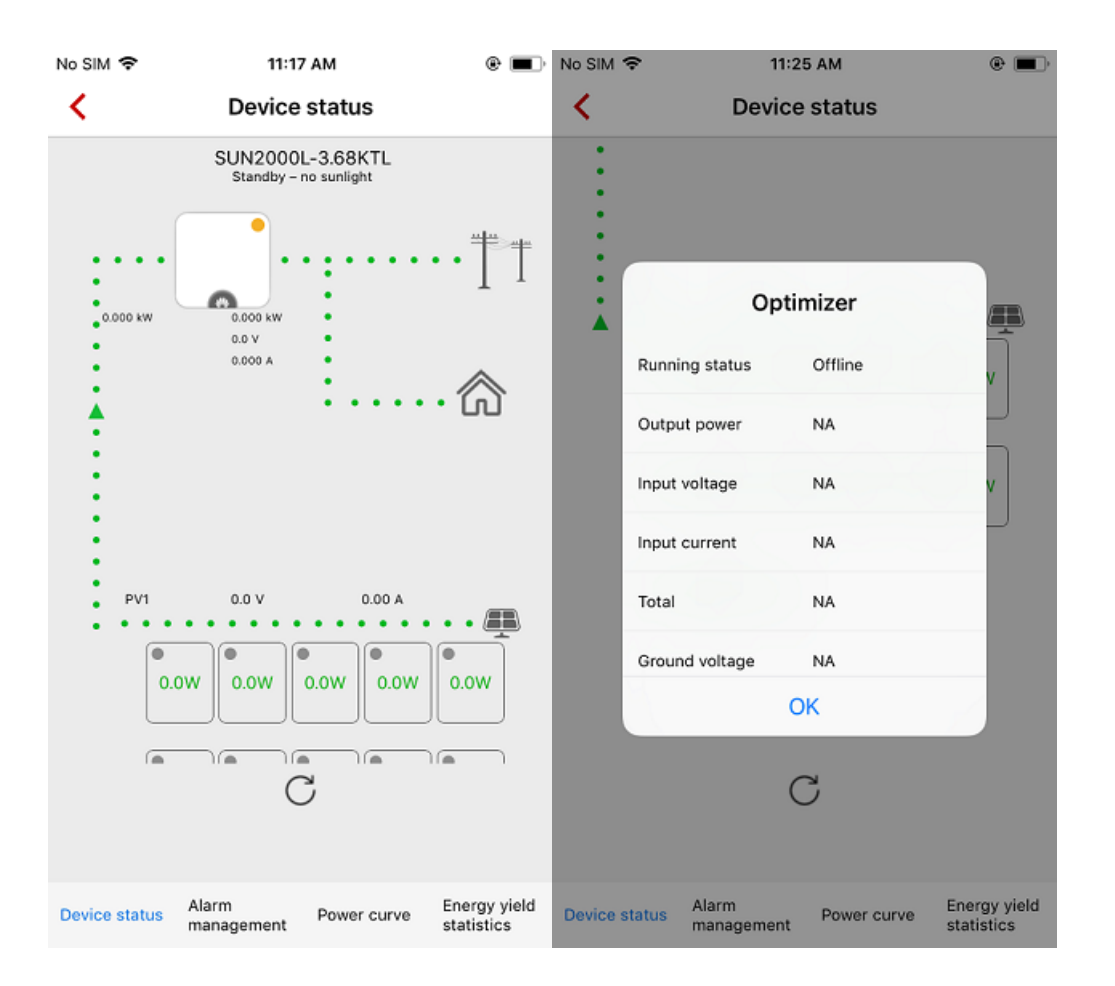

## 3. Adding additional optimizers

If you want to add additional optimizers to your system go to: Maintenance→Add/Delete Device→Optimizers→Select designated string→Add Optimizer

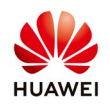

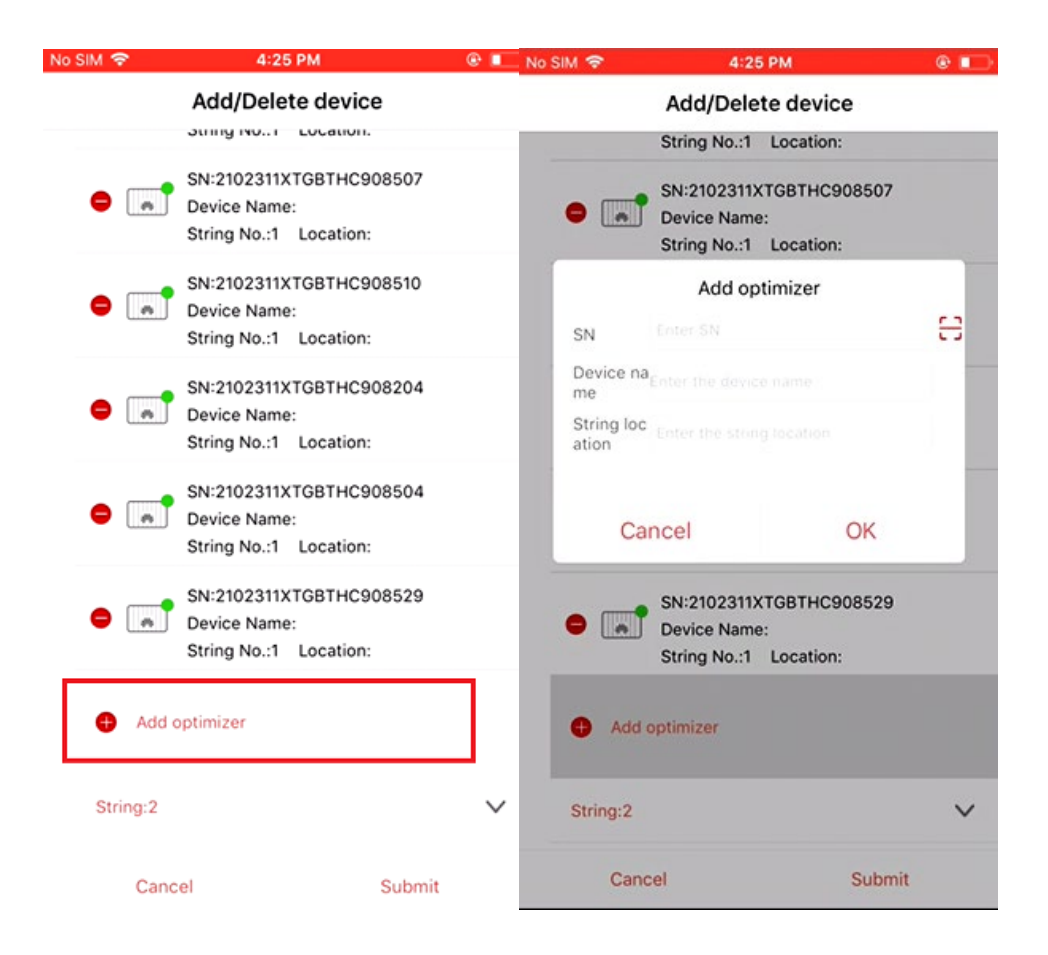

## 4. PV Plant Overview

PV Modules can be monitored in real time

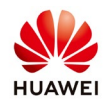

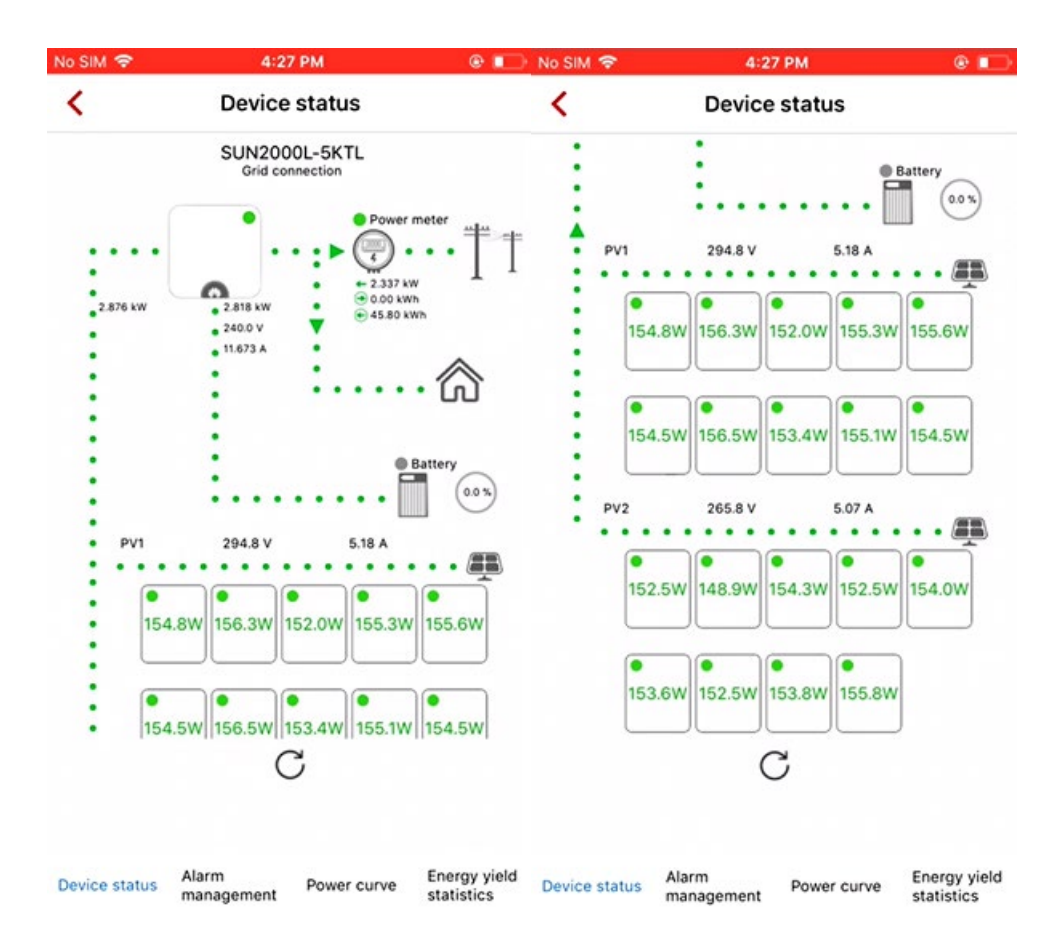